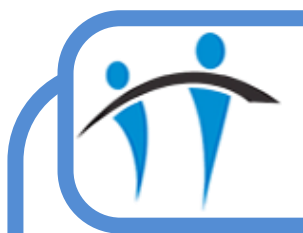

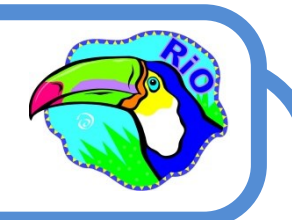

## **Outcoming Appointments from a Progress Note**

If a Client has un-outcomed appointments for Today or in the past, a prompt will display when you save a Progress Note. You will see a list of all un-outcomed appointments allowing you to select the appropriate appointment and record the Outcome for that appointment.

- Record the Progress Note
- Click the Save Changes button (bottom of screen)
  - An Information prompt will display stating:

This client has Un-Outcomed Appointments. Click 'Yes' to go to the Un-Outcomed Appointments List.

- Click Yes
- The Un-Outcomed Appointments screen will open
  - A list of un-outcomed appointments will display
  - Olick to select the appointment you want to outcome
- The Attendance Indicator screen will open
  - Record the following:
  - Actual Duration Amend *if* required
  - Seen Time Complete *as* required
  - O Consultation Medium Complete as required
  - Occurrent Complete as required
  - Attendance Comment Complete *if* required
- Click the Activities tab
  - Select the required Activity/s
  - ♦ Click the green **Plus**
- Click Save
- Click the <u>Progress Notes</u> link (bottom of screen) to return to the Clients Progress Notes screen